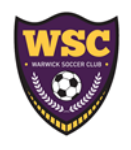

## TEAM MANAGEMENT FOR COACHES

Since we have transitioned to the GotSport platform all your teams can be found in your personal account you created once they are assigned to you.

Below is some helpful information on where to find things in your new account.

IMPORTANT: PLEASE WRITE DOWN YOUR USERNAME/EMAIL AND PASSWORD FOR YOUR ACCOUNT!! You'll need it every year.

PLEASE do not start a new account if you can't remember your info.

SECTION 1: CREATE YOUR GOTSPORT ACCOUNT Log into GotSport via: https://system.gotsport.com (you will ALWAYS access your accounts here bookmark it!!) \*If you still can access you can submit a forgot password request that should come to your email you registered with. If you can't remember either, email: wsc10990@gmail.com for help.

SECTION 2: VIEW YOUR ROSTERS Once you've logged into GotSport it should look like the screen below. Then click on the "Team Management" link at the top.

| 🔲 📔 snb online banking - Search 🗙 📔 Log In                                  | 🗙 📔 😽 GotSport Registration for Tr 🗙 📗 | gotsport - Search X                    | AL - Searci 🗙 🔯 GotSport | × + - • ×   |
|-----------------------------------------------------------------------------|----------------------------------------|----------------------------------------|--------------------------|-------------|
| $\leftarrow$ $\rightarrow$ $C$ $rightarrow$ https://system.gotsport.com/use | rs/882691/dashboard                    |                                        | A <sup>N</sup> to B      | R G 6 @ 🧶 🔫 |
| ©GotSport                                                                   |                                        |                                        |                          | # ▲ ≤ #     |
| Account Reporting                                                           | am Management Zeam Scheduling A Pro    | gram Registrations 🛛 📓 Forms 🗂 Referee | 🚓 Family                 | •           |
| Warwick Soc                                                                 | cer Club (CJSL) (EHYSL)                |                                        |                          |             |
| Requirements                                                                | Requirements                           |                                        |                          |             |
| Available Forms                                                             | USYS Requirements                      | Rolling 21/22                          | 22/23                    |             |
| Roles                                                                       | Safe Sport Approved                    | Not/Applicable Fulfilled               | Expired Details          |             |
|                                                                             | Heads Up Approved                      | Not/Applicable Fulfilled               | Fulfilled Details        |             |
|                                                                             | Background Check                       | Not/Applicable Fulfilled               | Fulfilled Details        |             |
|                                                                             |                                        |                                        |                          |             |
|                                                                             |                                        |                                        |                          |             |
| ③ Support                                                                   |                                        |                                        |                          |             |
| nttps://system.gotsport.com/users/882691/dashboard                          | o # 💼 🛫 💽 🐂 🕯                          | F 🛛 🛈 🖌 💷 🛥                            | 💼 🛱 💆 🛧 ^                | Ē           |

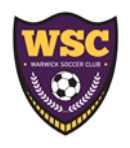

## TEAM MANAGEMENT FOR COACHES

Then click on the team you want to look at: From here you would think that what you see under rosters is what you need but you actually need to navigate to the dropdown to select 2021-2022 EHYSL TRAVEL/REC REGISTRATION. This will show you your CURRENT roster with all the information needed.

| 🗖   🖢 s                   | nb online banking | Search 🗙   🕒               | Log in              | ×          | M GotSpo  | ort Registrat | ion for To 🗙 | b got  | tsport - Searc | h       | ×   b gotsp | oort TUTORIA | L - Search 🗙 | GotSport |         | ×       | +                 | -                    | 0            | $\times$ |
|---------------------------|-------------------|----------------------------|---------------------|------------|-----------|---------------|--------------|--------|----------------|---------|-------------|--------------|--------------|----------|---------|---------|-------------------|----------------------|--------------|----------|
| $\leftarrow  \rightarrow$ | C                 | https:// <b>system.g</b> c | tsport.com/users/88 | 32691?user | _id=88269 | 1             |              |        |                |         |             |              |              |          | R       | P. (3   | \{                | Ē                    |              |          |
| ୖୣଡ଼G                     | otSpoi            | rt                         |                     |            |           |               |              |        |                |         |             |              |              |          |         |         |                   |                      |              |          |
| 월 Dashb                   | Copper Bo         | ottom 13 + C0              | DED S22             |            |           |               |              |        |                |         |             |              |              |          |         |         |                   | ×                    |              |          |
|                           | 🐕 Team            | Rosters                    | 🔳 Team Registra     | ations     | 🔳 Messag  | jes           |              |        |                |         |             |              |              |          |         |         |                   |                      |              |          |
|                           | Select Event      | Roster                     |                     |            |           |               |              |        |                |         |             |              |              |          |         |         |                   |                      |              |          |
|                           | 2021-2022         | EHYSL Travel /             | Recreation Registra | ition      | ~         |               | Search       | h      |                |         |             |              |              |          |         |         |                   |                      |              |          |
|                           |                   |                            |                     |            |           |               |              | Please | Select a       | n Event |             |              |              |          |         |         |                   |                      |              |          |
|                           |                   |                            |                     |            |           |               |              |        |                |         |             |              |              |          |         |         |                   |                      |              |          |
|                           | _                 | _                          | _                   | -          | -         | -             | -            | -      | _              | -       | _           | -            | -            | _        | -       | _       | _                 | -                    | -            |          |
|                           |                   |                            |                     |            |           |               |              |        |                |         |             |              |              |          |         |         |                   |                      |              |          |
|                           |                   |                            |                     |            |           |               |              |        |                |         |             |              |              |          |         |         |                   |                      |              |          |
|                           |                   |                            |                     |            |           |               |              |        |                |         |             |              |              |          |         |         |                   |                      |              |          |
|                           |                   |                            |                     |            |           |               |              |        |                |         |             |              |              |          |         |         |                   |                      |              |          |
|                           |                   |                            |                     |            |           |               |              |        |                |         |             |              |              |          |         |         |                   |                      |              |          |
|                           |                   |                            |                     |            |           |               |              |        |                |         |             |              |              |          |         |         |                   |                      |              |          |
|                           |                   |                            |                     |            |           |               |              |        |                |         |             |              |              |          |         |         |                   |                      |              |          |
| (?) Su                    | pport             |                            |                     |            |           |               |              |        |                |         |             |              |              |          |         |         |                   |                      |              |          |
| ۹                         | Type here to se   | arch                       | C                   | ) H        |           |               | 0 🖬          | ₩      | B. (           | ) 6     | × (         |              | 99+          | ⇔ ♥      | <u></u> | ^ @ @ @ | <b>i te </b> (ii, | (小) 7:26<br>(小) 4/1/ | 5 AM<br>2022 | -        |

Then click on the "Documents and IDs" tab towards the middle of the screen.

## SECTION 2: VIEW YOUR TEAM SCHEDULES FOR EVENTS TO EMAIL YOUR TEAM

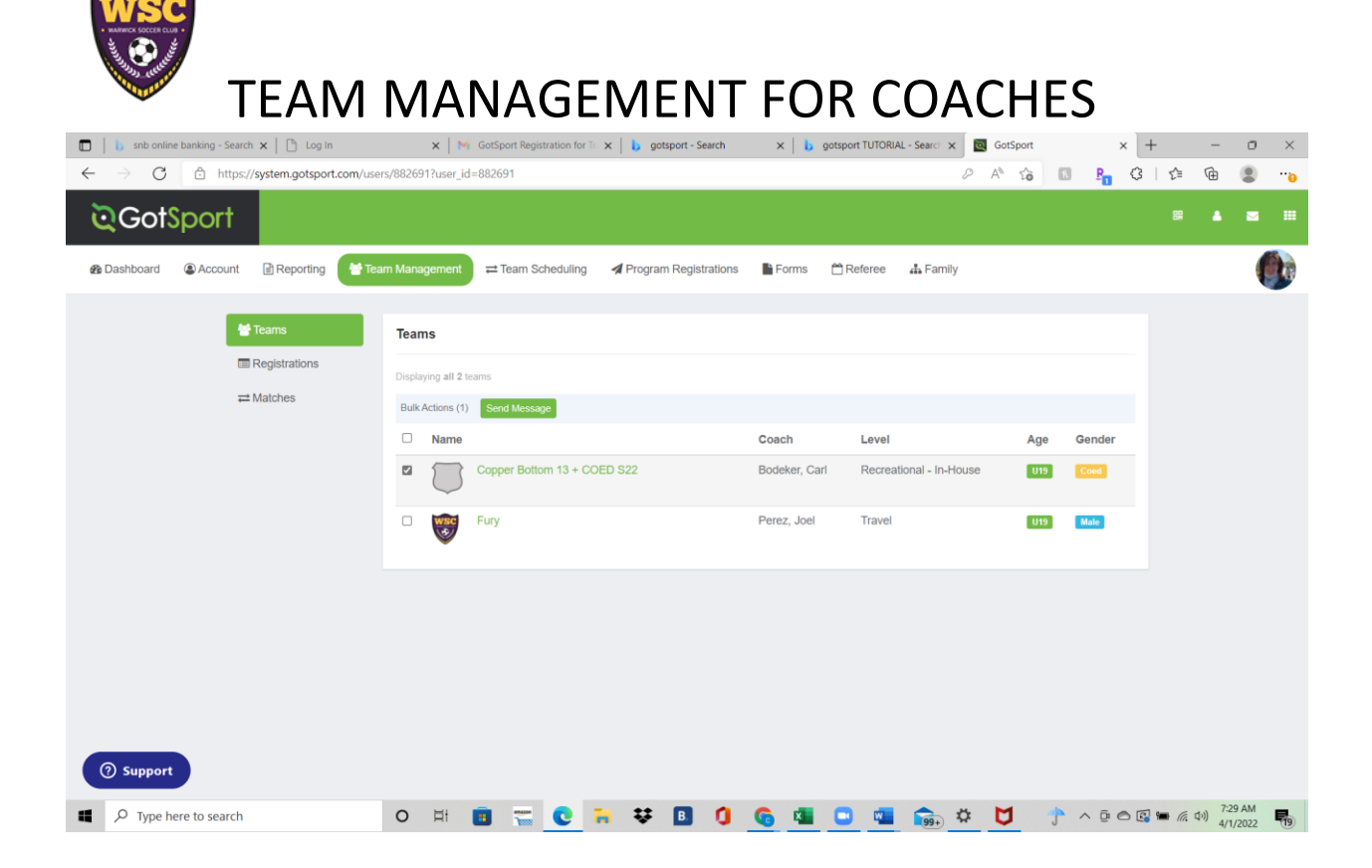

Check off the team you want to email send message will populate over the top of the team.

| 🔲 📔 b snb online banking - Search 🗙 📔 Log | g in 🛛 x   M GotSport Registration for Tr x   b gotsport - Search x   b gotsport TUTORIAL - Search x 🛛 🔯 GotSport | ×              | +    | -            | o ×      |
|-------------------------------------------|----------------------------------------------------------------------------------------------------|----------------|------|--------------|----------|
| ← → C 🗄 https://system.gotsp              | ort.com/users/882691?user_id=882691                                                                               | R P            | 3 1€ | Ē            | <b>9</b> |
| <b>়Got</b> Sport                         |                                                                                                    |                |      |              | ⊠ #      |
| 🚯 Dashboard 🔹 Account 📑 Reportin          | New Message ×                                                                                                    |                |      |              |          |
| <b>쑽</b> Teams                            | Roles                                                                                                    |                |      |              |          |
| Registrations                             | 🖸 Plaver                                                                                                    |                |      |              |          |
| ≓Matches                                  | Coach                                                                                                    |                |      |              |          |
|                                           | Manager                                                                                                    |                |      |              |          |
|                                           | *Selecting none will send to all roles.*                                                                          | Gender         |      |              |          |
|                                           |                                                                                                    | Coed           |      |              |          |
|                                           | Subject                                                                                                    |                |      |              |          |
|                                           | Welcome to Spring Soccer                                                                                          | mare           |      |              |          |
|                                           | Reply To                                                                                                    |                |      |              |          |
|                                           | wsc10990@gmail.com                                                                                                |                |      |              |          |
|                                           |                                                                                                    |                |      |              |          |
|                                           | From Name (Only enter name, will not send if you enter an email address)                                          |                |      |              |          |
|                                           | Origini                                                                                                    |                |      |              |          |
|                                           | Additional Email                                                                                                  |                |      |              |          |
|                                           |                                                                                                    |                |      |              |          |
| ⑦ Support                                 |                                                                                                    |                |      |              |          |
|                                           | Message Ø Available Variables                                                                                     |                |      | 7.3          | - AM     |
| P Type here to search                     | o # 🖪 🚟 💽 쳐 🐼 🗓 🚺 🤷 🚾 🖬 🕞 🌞 💆 👘                                                                                   | <u>∽</u> ∧ ē e |      | (1)<br>(4/1/ | 2022     |